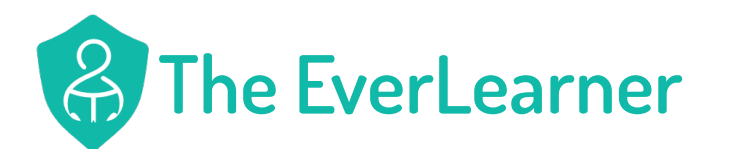

Remember to log onto the everlearner.com with your school email address and password first!

## **Guide for Students**

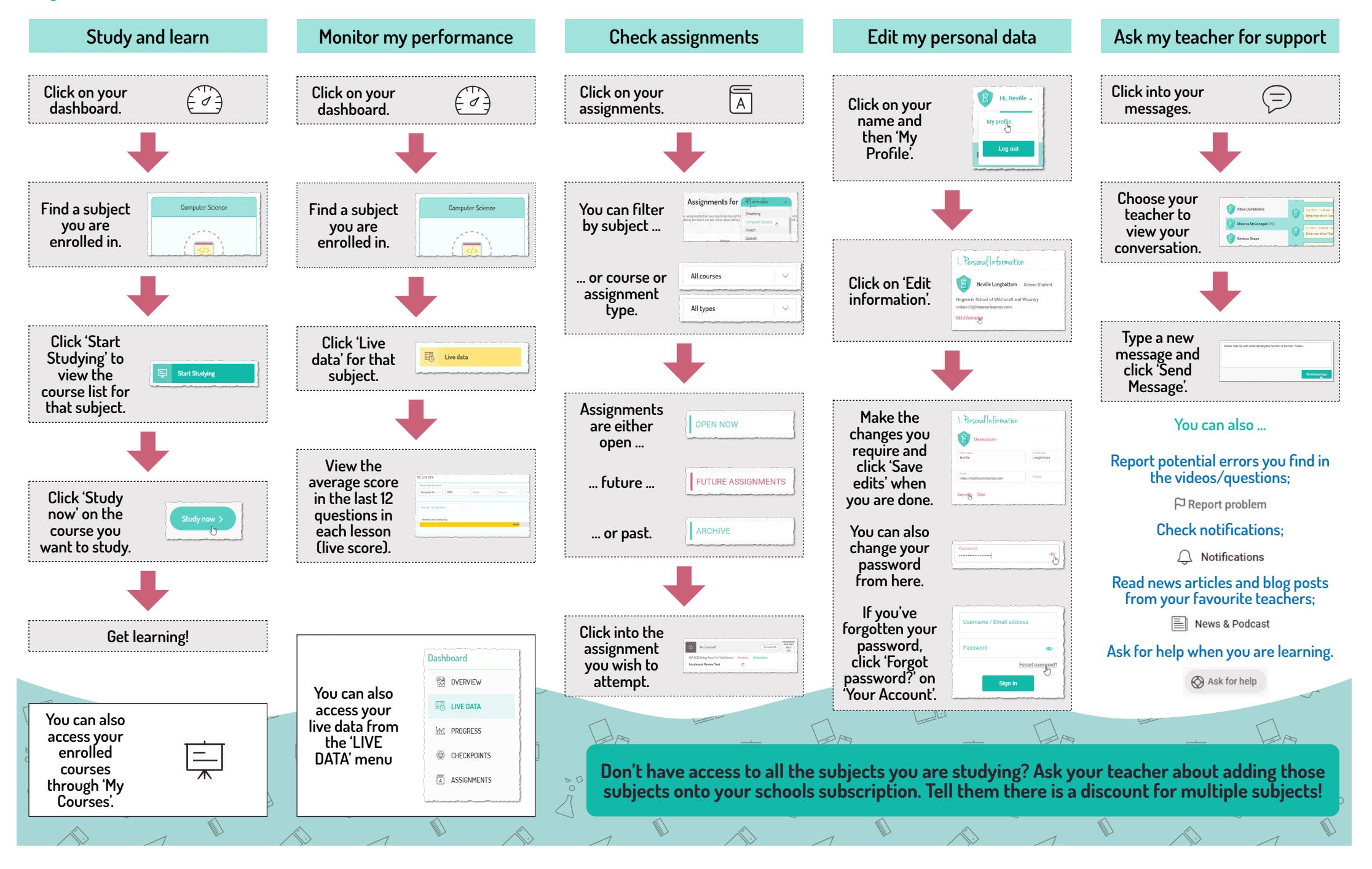

## The EverLearner

## How to study with The EverLearner

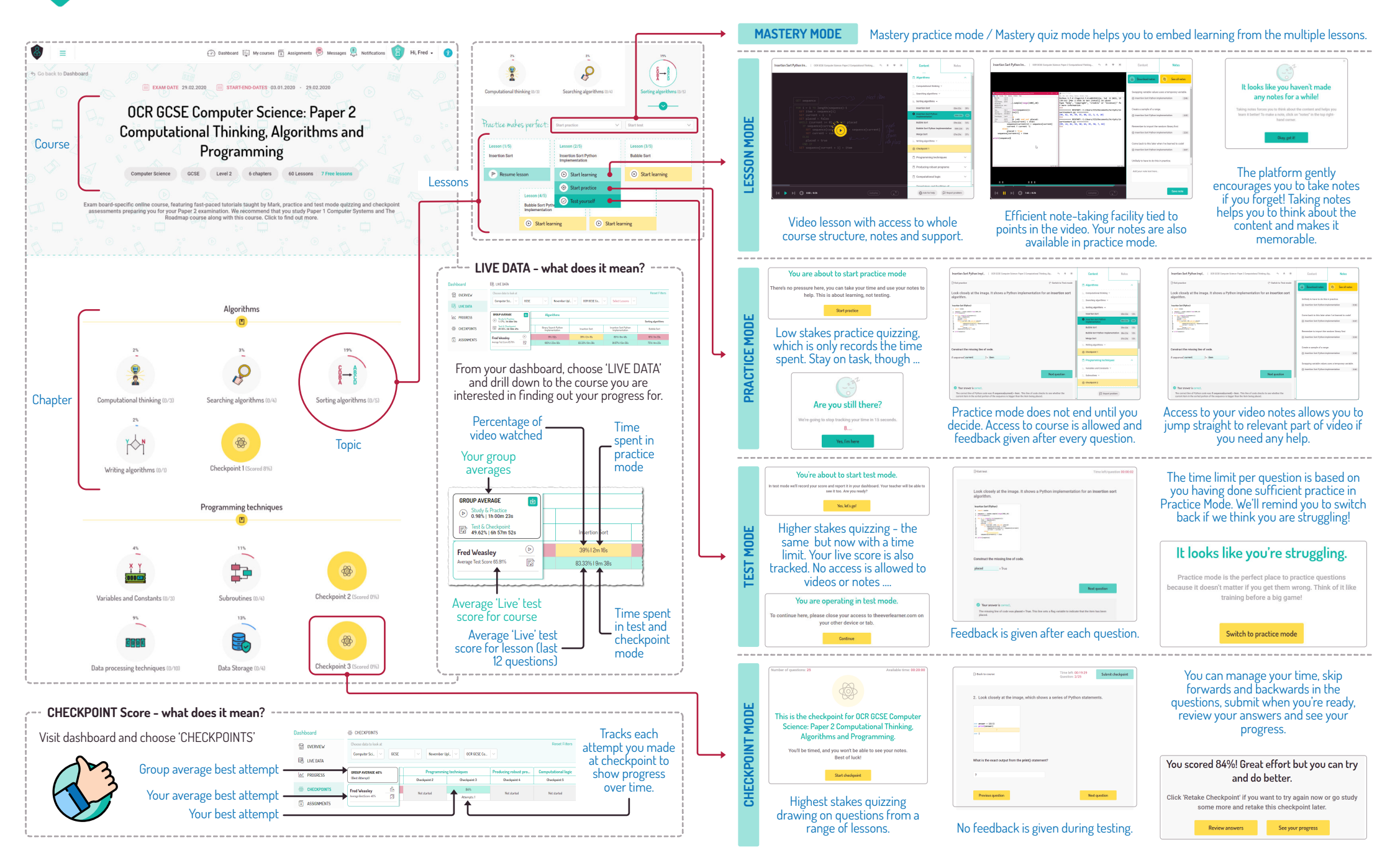